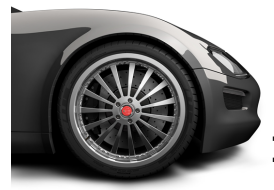

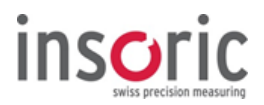

# Insoric RealPower Quick Step Guide

| Checkliste  | Step | Vorgehen                                                               | Zubehör             |
|-------------|------|------------------------------------------------------------------------|---------------------|
| Messung     |      |                                                                        |                     |
| vorbereiten | 1    | RealPower Software auf PC installieren (vor der ersten Messung)        | Installationsmedium |
|             | 2    | RealPower-Modul an PC laden (vor der ersten Messung sowie nach Bedarf) | USB-Kabel           |
|             | 3    | Befestigung Powerstrips auf RealPower Modul                            | Befestigungssystem  |
|             | 4    | RealPower-Modul im Radzentrum fixieren und einschalten (RECORD )       |                     |

| Messung     |    |                                                                          |            |
|-------------|----|--------------------------------------------------------------------------|------------|
| durchführen | 5  | Verkehrsarme gerade Strasse befahren (möglichst ohne Steigung / Gefälle) |            |
|             | 6  | Beschleunigungsvorgang, Gang und Drehzahlmaximum merken                  |            |
|             | 7  | Rollvorgang                                                              |            |
|             | 8  | RealPower-Modul ausschalten und von Radzentrum entfernen                 |            |
|             | 9  | Gang und Drehzahlmaximum von Beschleunigungsvorgang notieren             | Notizblock |
|             | 10 | Raddurchmesser, barometrischer Luftdruck und Lufttemperatur messen       | Notizblock |

| Daten     |                                       |                                                                   |            |
|-----------|---------------------------------------|-------------------------------------------------------------------|------------|
| auswerten | 11                                    | Fahrzeugausweis sowie Fahrzeughandbuch bereitlegen                | Notizblock |
|           | 12                                    | Linzenzschlüssel an PC einstecken                                 | USB-Stick  |
|           | 13                                    | RealPower Software auf PC starten                                 |            |
|           | 14 RealPower-Modul an PC anschliessen |                                                                   | USB-Kabel  |
|           | 15                                    | Messdaten auslesen und auf PC speichern                           |            |
|           | 16                                    | Daten in der RealPower Software manuell ergänzen                  | Notizblock |
|           | 17                                    | Beschleunigungsbereich festlegen                                  |            |
|           | 18                                    | Rollbereich festlegen                                             |            |
|           | 19                                    | V-Markierung mit Drehzahlmaximum festlegen                        | Notizblock |
|           |                                       | Ergebnisse: Daten ( "Messergebnisse") und ( "Leistungsdiagramm" ) |            |

## 1. Bedienelemente Modul

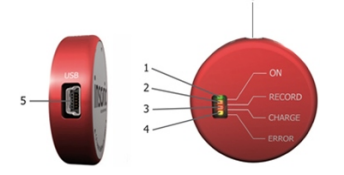

## 2. Messung vorbereiten

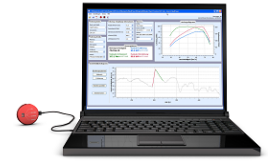

- 1 LED grün = Betriebsmodus
- **2** LED orange = Aufnahmemodus
- 3 LED rot = Ladeanzeige Akku
- 4 LED gelb = Fehleranzeige / Speicher voll
- 5 USB-Anschluss
- 6 Knopf = RealPower-Modul "ON/OFF" und Wahl der Betriebsart
- RealPower Software auf PC installieren
- Akku RealPower-Modul am PC laden

## **RealPower Modul vorbereiten**

- Realpower Modul fixieren und einschalten

Das RealPower-Modul mit dem Befestigungssystem genau im Radzentrum fixieren (Beifahrerseite -

2-Radantrieb: nicht angetriebenes Rad / Allradantrieb: vorne oder hinten) und einschalten.

Für Aufnahmemodus 2 x drücken "RECORD".

2 x ON

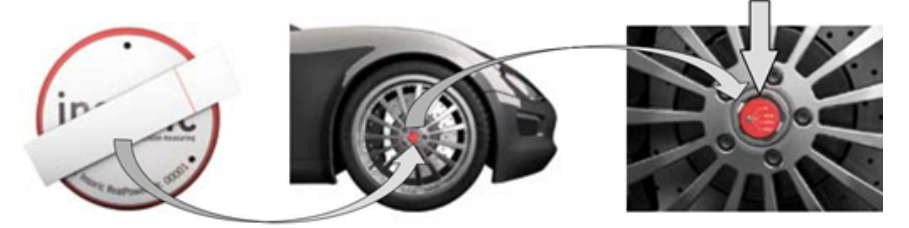

## 3. Messung durchführen

- Verkehrsarme Strasse mit geradem Verlauf ohne Steigung / Gefälle benutzen.

#### Beschleunigungsvorgang zur Ermittlung der Radleistung

Der **Beschleunigungsvorgang** wird je nach Fahrzeugleistung und Getriebe im 3. oder 4. Gang durchgeführt. Der Start der Beschleunigung erfolgt idealerweise bei **ca. 1000-1500 U/min.** 

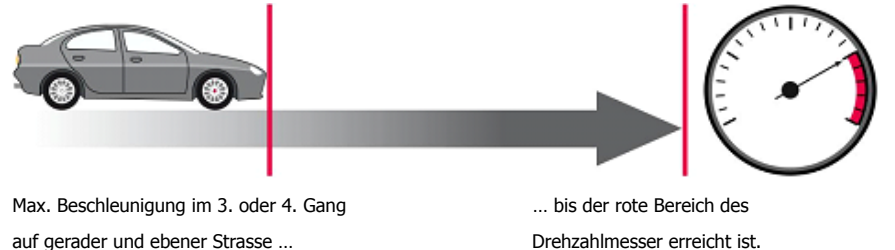

au gerauer und ebener Suasse ...

- Gang und Drehzahlmaximum im Beschleunigungsvorgang merken

## Rollvorgang zur Ermittlung der Verlustleistung

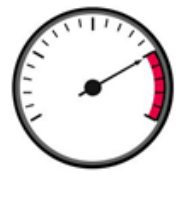

Bei Schaltgetriebe auskuppeln, bei Automatikgetriebe in N und rollen lassen. Ist das bei älteren Automatikgetrieben nicht möglich, darf in diesem Fall in die höchste Fahrstufe geschaltet werden. Die Geschwindigkeitsdifferenz beim Ausrollvorgang sollte im Idealfall ca. 30 km/h betragen

insorio

#### RealPower Modul ausschalten/entfernen

RealPower-Modul ausschalten (Schalter ON/OFF 3 Sek. drücken). Modul mit Befestigungssystem von Radzentrum entfernen. Befestigungssystem vom RealPower-Modul entfernen.

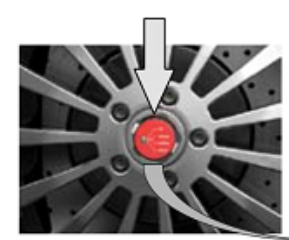

1 x 3 Sek. OFF

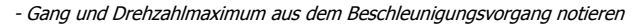

#### Raddurchmesser/Luftdruck/Lufttemperatur ermitteln und notieren

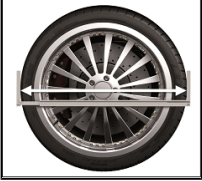

- Raddurchmesser ermitteln

### 4. Daten auswerten

- Fahrzeugausweis sowie Fahrzeughandbuch bereitlegen

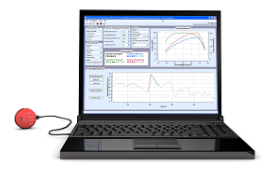

- Linzenzschlüssel an PC anschliessen

hPa / mbar

- RealPower Software auf PC starten
- RealPower-Modul an PC anschliessen
- Messdaten auslesen und auf PC speichern
- Daten in der RealPower Software manuell ergänzen

- Barometrischer, absoluter Luftdruck und Lufttemperatur ermitteln

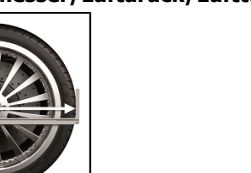

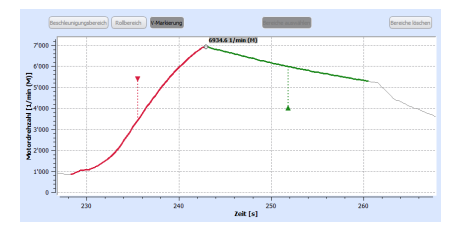

- Beschleunigungsbereich festlegen
- Rollbereich festlegen
- V-Markierung mit Drehzahlmaximum festlegen

Beschleunigungsbereich, Rollbereich und V-Markierung festlegen

# 5. Ergebnisse

Anzeige maximale Leistungswerte

|                        | Messergebnisse       |                                |
|------------------------|----------------------|--------------------------------|
| Drehzahlmaximum:       | Maxima               | le Radleistung:                |
| 6881.3 1/min (M)       | 261.7                | <b>PS</b> bei 5870.3 1/min (M) |
| Maximales Motordrehmo  | ment: Maxima         | le Motorleistung:              |
| 444.1 Nm bei 3124.7 1/ | min (M) <b>301.3</b> | <b>PS</b> bei 5870.3 1/min (M) |
|                        |                      |                                |

Leistungsdiagramm max. Drehzahl, max. Drehmoment, max. Motorleistung und max. Radleistung

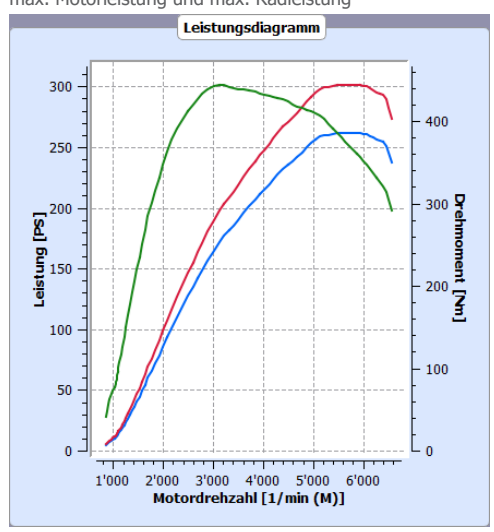

#### **Insoric AG**

Hofwisenstrasse 12 | 8260 Stein am Rhein | Schweiz Tel. +41 (0)52 742 04 40 | Fax +41 (0)52 742 04 44 info@insoric.com | www.insoric.com Messprotokoll

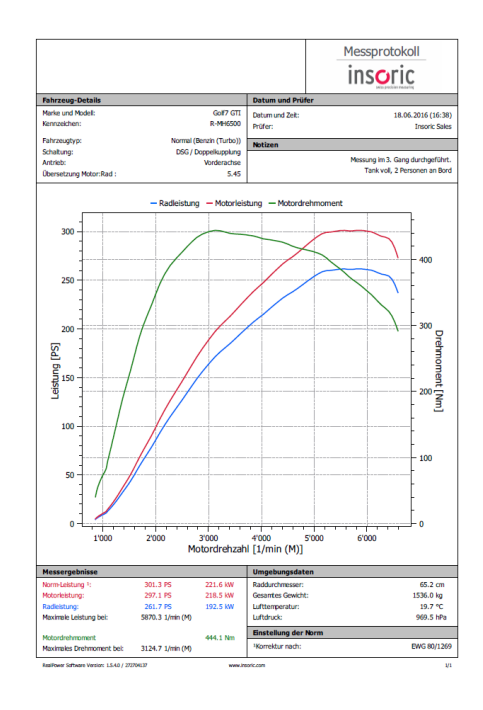